## 『LAP の PAESON シートの入力で郵便番号を自動に生成する方法』

マイクロソフトサポートページから下記の方法で処理を行って下さい。

※但し EXCEL2000/2002/2003 のみに限ります。

① 郵便番号辞書を最新版にダウンロードします。

http://www.microsoft.com/downloads/details.aspx?FamilyID=45192822-fba7-49e6-b220-09bb32250eb3&displaylang=ja

② EXCEL アドイン:郵便番号変換ウイザードをダウンロードします。

http://www.microsoft.com/downloads/details.aspx?FamilyID=6f6af8ef-b9dd-4e21-9e63-af4a0ff4e7ce&displaylang=ja

③ EXCELを立ち上げて「ツール」-「ウィザード」-「郵便番号変換」を選択します。

※ウィザードが出ない場合は、「ツール」-「アドイン」を選択して一覧の郵便番号変換ウィザードにチェックを入れて下さい。

【操作編】

① LAP の入力シート(EXCEL)を開きます。

 PARSON シート上の F(現住所)をクリックして 列指定します。

| D           | E    | F                 |        |
|-------------|------|-------------------|--------|
| 死亡年月日       | 郵便番号 | 現住所               | 7      |
| 8           |      | 日高市梅原282番地3       |        |
|             |      | 川崎市幸区堀川町777番地     |        |
|             |      | さいたま市北区日進町3丁目28番地 |        |
|             |      | さいたま市北区日進町2丁目2番地  |        |
|             |      | 東京都新宿区新宿2-11-15   |        |
|             |      | さいたま市北区日進町3丁目8番地  | 東京都千代田 |
|             |      | さいたま市北区日進町3丁目56番地 |        |
| 平成16年12月12日 |      | さいたま市北区日進町3丁目90番地 |        |
|             |      | さいたま市北区日進町8丁目3番地  |        |
|             |      | さいたま市北区日進町8丁目4番地  |        |
|             |      | さいたま市北区日進町8丁目5番地  |        |
|             |      | さいたま市北区日進町8丁目6番地  |        |
|             |      | 東京都新宿区西新宿4丁目15番地  |        |
|             |      | 上尾市柏座1丁目123番地1    |        |
|             |      | 上尾市柏座1丁目123番地2    |        |
|             |      | 上尾市柏座1丁目123番地3    |        |
|             |      | 上尾市柏座1丁目123番地4    |        |
|             |      | 上尾市柏座1丁目123番地5    |        |
|             |      | 上尾市柏座1丁目123番地6    |        |
|             |      | 上尾市柏座1丁目123番地7    |        |
|             |      | 上尾市柏座1丁目123番地8    |        |
|             |      | 上尾市柏座1丁目123番地9    |        |
|             |      | 上尾市柏座1丁目123番地10   |        |
|             |      | 上尾市柏座1丁目123番地11   |        |
|             |      | 上尾市柏座1丁目123番地12   |        |
|             |      | ト尼市約応1丁日100采捗10   |        |

③「ツール」-「ウィザード」-「郵便番号変換」 を選択します。

> ここでは住所から郵便番号を選択します。 (逆も可能)

| 郵便番号変換ウィザード ステップ - 1/3               | ×              |
|--------------------------------------|----------------|
| 郵便番号変換ウィザードは、郵便番号と住所を相互に変換<br>ができます。 | すること           |
| C 郵便番号から住所を生成する( <u>A</u> )          |                |
| ● (住所から郵便番号を生成する(Z))                 |                |
|                                      |                |
|                                      |                |
| 2 キャンセル 〈 戻る (日) 次へ 〉 完了             | 7 ( <u>F</u> ) |

| 出力する場所を指定  | \$E:\$E    |
|------------|------------|
| 書式は文字列     |            |
| 既存のセルの上書きす | るは、判断願います。 |

| \$F:\$F                         | -              |  |
|---------------------------------|----------------|--|
| 更番号を出力するセル範囲                    | ]( <u>D</u> ): |  |
| ;E:\$E                          | -              |  |
| 種類                              | 古書式            |  |
| 05桁の郵便番号(5)                     | ○ 数値(⊻)        |  |
| <ul> <li>7 桁の郵便番号(7)</li> </ul> | ● 文字列(T)       |  |
| ○ バーコード データ( <u>A</u> )         | 「「脚方のわれたトサキオスの |  |

## コメントは出力しなくても良いと思います。

| ●<br>出 | カしない①  | j              |                |       |
|--------|--------|----------------|----------------|-------|
| C 🗆    | わた出力   | する( <u>C</u> ) |                |       |
| 〇指     | 定したセル軍 | 範囲に出力す         | 'ଟ( <u>R</u> ) |       |
| Γ      |        |                |                | <br>- |
| Г      | - 既存のセ | ルを上書きる         | 13( <u>0</u> ) |       |
|        |        |                | 1976-1977-1    |       |

## 現住所から、自動に郵便番号が生成されました。

| D       | E        | E                 |     |
|---------|----------|-------------------|-----|
| 年月日     | 郵便番号     | 現住所               |     |
| 1000000 | 350-1246 | 日高市梅原282番地3       |     |
|         | 212-0013 | 川崎市幸区堀川町777番地     |     |
|         | 331-0823 | さいたま市北区日進町3丁目28番地 |     |
|         | 331-0823 | さいたま市北区日進町2丁目2番地  |     |
|         | 160-0022 | 東京都新宿区新宿2-11-15   |     |
|         | 331-0823 | さいたま市北区日進町3丁目8番地  | 東京都 |
|         | 331-0823 | さいたま市北区日進町3丁目56番地 |     |
| 12月12日  | 331-0823 | さいたま市北区日進町3丁目90番地 |     |
|         | 331-0823 | さいたま市北区日進町8丁目3番地  |     |
|         | 331-0823 | さいたま市北区日進町8丁目4番地  |     |
|         | 331-0823 | さいたま市北区日進町8丁目5番地  |     |
|         | 331-0823 | さいたま市北区日進町8丁目6番地  |     |
|         | 160-0023 | 東京都新宿区西新宿4丁目15番地  |     |
|         | 362-0075 | 上尾市柏座1丁目123番地1    |     |
|         | 362-0075 | 上尾市柏座1丁目123番地2    |     |
|         | 362-0075 | 上尾市柏座1丁目123番地3    |     |
|         | 362-0075 | 上尾市柏座1丁目123番地4    |     |
|         | 362-0075 | 上尾市柏座1丁目123番地5    |     |
|         | 362-0075 | 上尾市柏座1丁目123番地6    |     |
|         | 362-0075 | 上尾市柏座1丁目123番地7    |     |
|         | 362-0075 | 上尾市柏座1丁目123番地8    |     |
|         | 362-0075 | 上尾市柏座1丁目123番地9    |     |
|         | 362-0075 | 上尾市柏座1丁目123番地10   |     |
|         | 362-0075 | 上尾市柏座1丁目123番地11   |     |